### [たんぎんダイレクトインターネットバンキング] 各種お取引方法

## 🕒 住所変更

#### お届け住所の変更手続きができます。

\*\*当座預金・ご融資・マル優・マル特・財形預金・公共債・投資信託のいずれか をご利用いただいている場合は、お取引店窓口でお手続きください。

手順1 「住所変更」 ボタンをクリック

メニュー画面の「住所変更」ボタンをクリックしてください。

#### 手順2 新しい住所情報を入力

#### 新しい住所の情報を入力し、「次へ」ボタンをクリックします。

| へいわせいかのつうは、インターネットハンキング<br>お取り込め面口でお手続き下さい。<br>・ご論論取れのあら方、当座預金用ののあら方<br>・公共後、私面目に現分のあら方、別転預金をご | conformation cellaterAcolic<br>マル値、マル特をご利用の方<br>契約の方 |
|------------------------------------------------------------------------------------------------|------------------------------------------------------|
| MLLV住務を入力して、"ホヘ"米タンを押して下る。<br>【新しい住所】                                                          |                                                      |
| 解摸番号:                                                                                          | 010 - 0010                                           |
| 住所1(全角20字まで):                                                                                  | ○○県××市1-2-3                                          |
| 住所2(全角20字まで);                                                                                  | ムムマンション466号室                                         |
| カナ住所(半角40字まで):                                                                                 | 78787533335                                          |
| 電話委号(华角、携帯電話・PHS等も入力可)                                                                         | : 010 - 010 - 0100                                   |
| 以下の項目は省勝可能です。<br>動務先(全角20平まで):たんさん商事株式会                                                        | 191                                                  |

#### 手順3 住所変更実行

住所変更 (実行) 画面で確認を行った後、「確認用パスワード」 を入力し、「実行」 ボタンをクリックしてください。

| -          | 住所変更                |                                                    | <b>33-34-0</b> 027 |
|------------|---------------------|----------------------------------------------------|--------------------|
|            | 郵便番号<br>住所1         | 000-0000<br>〇〇県××市1-2-3                            |                    |
|            | 住用2<br>力ナ住用<br>電話番号 | ムムマンション466号室<br>7478ケンパラハラン<br>100-0000-0000       |                    |
| 確認用パスワード── | 動務先<br>上の内容で注所実現    | たんさん商事件式会社<br>新礼はす。<br>コールは、111 で、1989年代の4月月 で下来し、 | 1                  |
|            | 第2日からの「日本語記書」」      | ○ 「おひりして、単け ホランオロレビドマシット<br>シフトウェアキーボードで入力する」      |                    |

# ●各種依頼内容の照会・取消

お取引いただいた公共料金自動引落登録・住所変更・定期預金 預入・定期預金払出の内容を照会・取消することができます。

手順1 「ご依頼内容の照会・取消」をクリック

メニュー画面の「ご依頼内容の照会・取消」 ボタンをクリッ クしてください。

#### 手順2 対象取引を選択

#### 対象取引を確認し、「次へ」ボタンをクリックしてください。

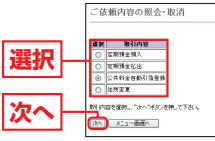

依頼内容の照会を選択する場合は、手順3-1へ、 依頼内容の取消を選択する場合は、手順3-2へお進みください。

手順3-1 依頼内容を選択、照会

お客様がご依頼されたお取引の内容が照会できます。依頼 内容の詳細を確認する場合は該当取引を選択し、「照会」ボ タンをクリックしてください。

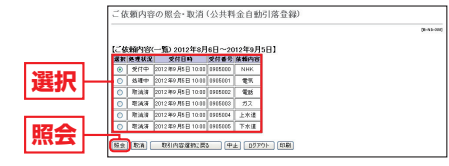

引き続き照会等を行う場合は、「一覧表示に戻る」 ボタンを クリックしてください。

手順3-2 依頼内容を選択、取消

お客様がご依頼されたお取引の内容が照会できます。依頼 内容の取消をする場合は該当取引を選択し、「取消」 ボタン をクリックしてください。

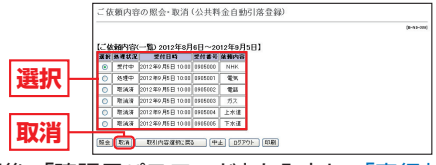

取引内容を確認後、「確認用パスワード」を入力し、「実行」 ボタンをクリックしてください。